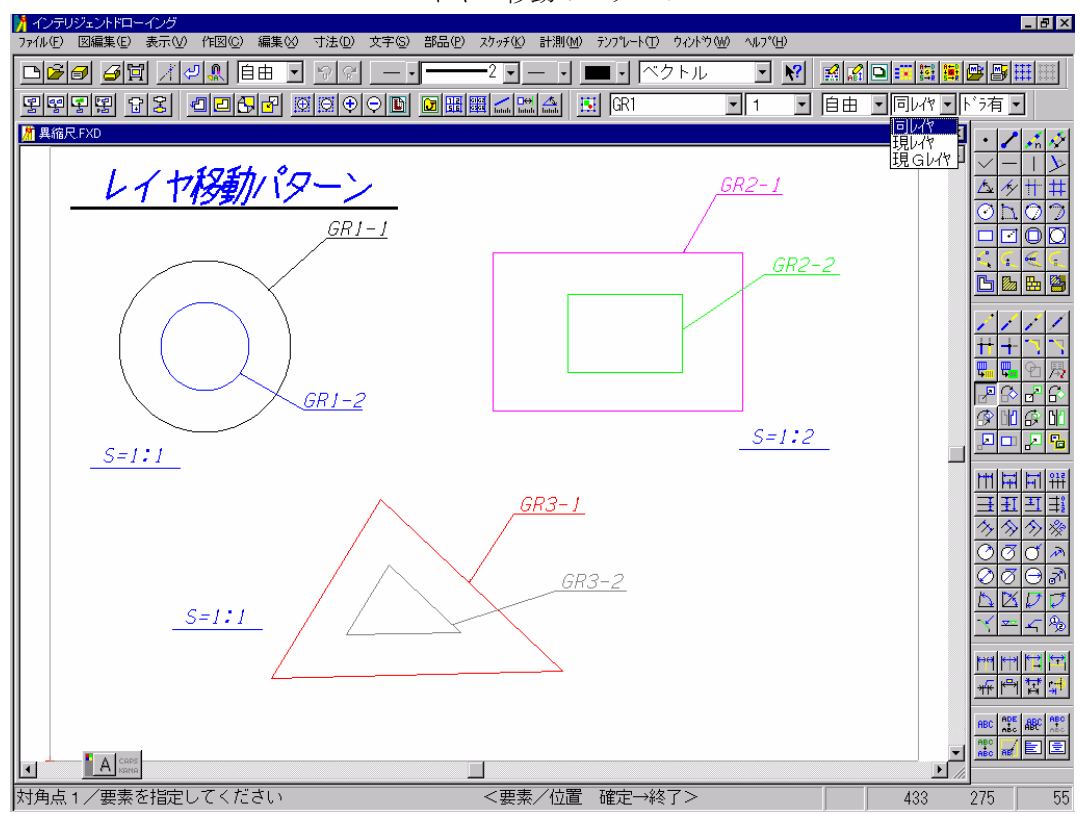

レイヤー移動のパターン

編集-移動を使ってレイヤ移動をするには、レイヤーモード(モード2)を設定する事で、 簡単にレイヤー移動が出来る。

同レイヤ……認識した要素を、同一レイヤへ移動(複写)します。

- 現レイヤ……認識した要素を、アクティブグループのアクティブレイヤへ移動(複写) します。
- 現Gレイヤ……認識した要素を、アクティブグループのそれぞれ同一のレイヤへ移動(複 写)します。
- 但し、同じ縮尺レイヤーグループのレイヤーでしか移動・複写は出来ない。

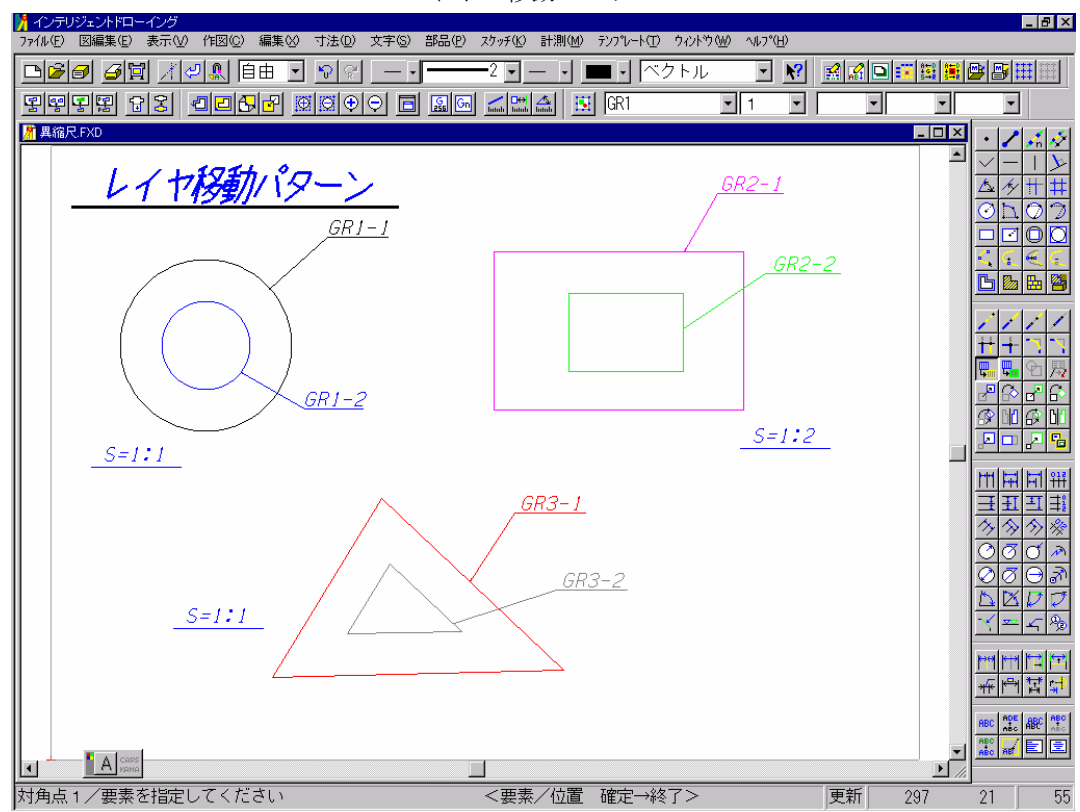

レイヤー移動のパターン

- ・パターン1.レイヤーグループ内移動(縮尺は同じ)
   指定グループの16レイヤ間でグルーピングにより移動処理を行います。
   但、複数のグループがある場合は指定し、そのグループ内で移動させる。
- ・パターン2.レイヤーグループ間移動(縮尺は同じ)
   同一縮尺のグループ間でグルーピングにより移動処理を行います。
   但、レイヤー番号は移動元レイヤーグループと同じレイヤー番号に移動される。
- ・パターン3.異縮尺レイヤー間移動(縮尺が違う)
   異縮尺のグループ間でグルーピングにより移動処理を行います。
   但、同じ縮尺のレイヤ移動だとエラーが表示され移動できない。
- ・パターン4.移動先レイヤー要素を指定しレイヤーを変更する。
   ある要素が属している任意のレイヤに、選択した要素を移動します。

パターン1. レイヤーグループ内

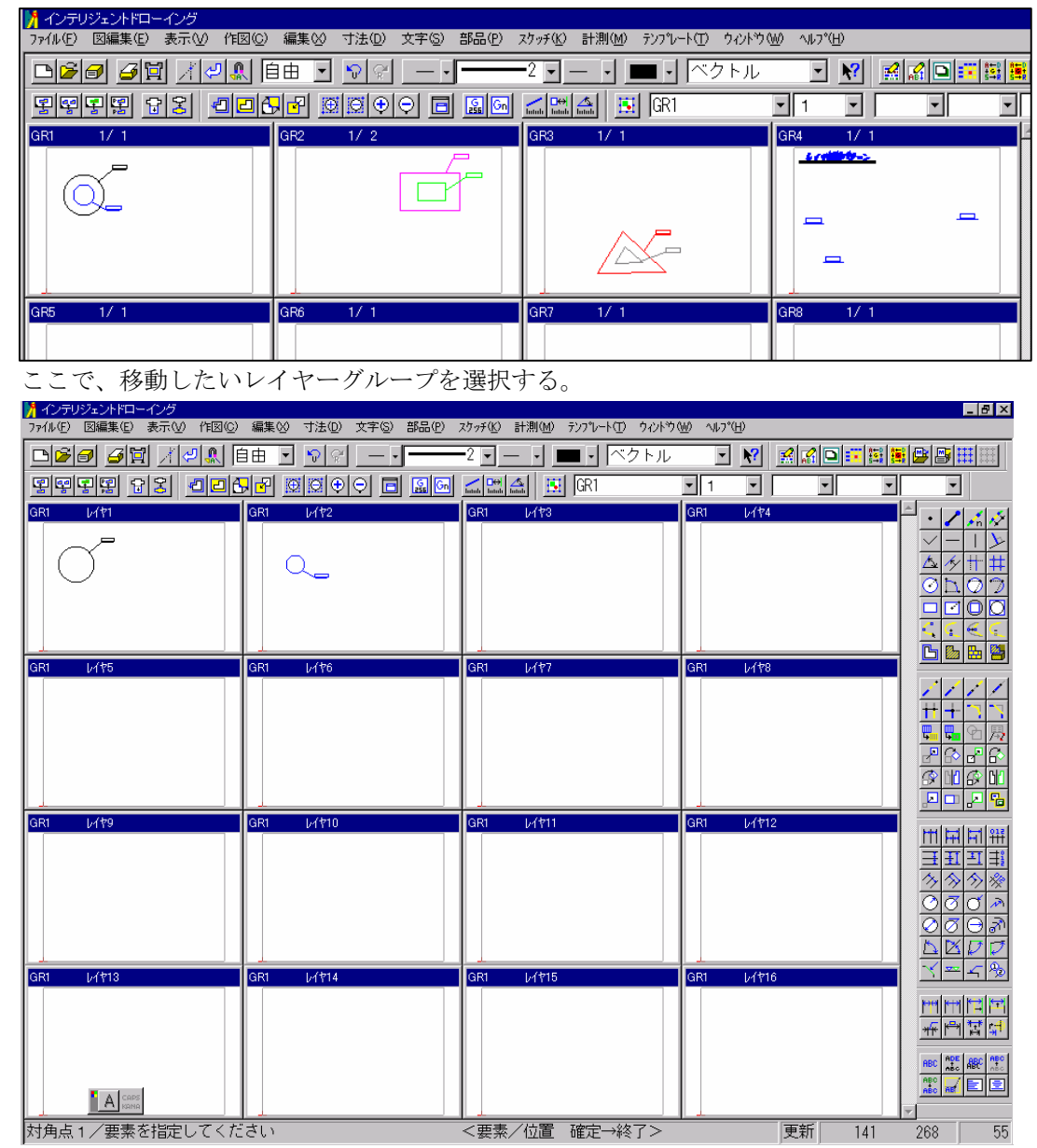

移動したい要素を指定し、(青い部分をダブルクリックして拡大してみると操作しやすい)確定した後、移動させたいレイヤを指定する。自動的に図面左下を原点にとり、移動 される。 パターン2. レイヤーグループ間

| インテリジェントドローイング             |                                                |                                    |              | _ 8 ×           |
|----------------------------|------------------------------------------------|------------------------------------|--------------|-----------------|
| ファイル(E) 図編集(E) 表示(V) 作図(C) | · 編集⊗ 寸法(D) 文字(S) 部品(P)                        | スケッチ(K) 計測(M) テンフルート(T) ウィントや・     | (₩) ^\F7°(H) |                 |
| ▶≥∂ 3∀ / 2 .               | 自由 💽 🔊 🖓 🔄 – – – – – – – – – – – – – – – – – – | 2 ベクトル                             | - N 🗹 🖸 🗉 🔛  | 📑 🔮 📇 🖽 🔛       |
| 민준민연 유옷 신고(                |                                                |                                    | V 1 V V V    | -               |
| GR1 1/ 1                   | GR2 1/ 2                                       | GB3 1/ 1                           |              |                 |
|                            |                                                |                                    | Scottinger   |                 |
|                            |                                                |                                    |              |                 |
|                            |                                                |                                    |              |                 |
|                            |                                                |                                    |              |                 |
|                            |                                                |                                    |              |                 |
|                            |                                                |                                    |              |                 |
| GR5 1/1                    | GR6 1/1                                        | GR7 1/1                            | GR8 1/1      |                 |
|                            |                                                |                                    |              |                 |
|                            |                                                |                                    |              |                 |
|                            |                                                |                                    |              |                 |
|                            |                                                |                                    |              |                 |
|                            |                                                |                                    |              |                 |
| GR9 1/ 1                   | GR10 1/ 1                                      | GB11 1/ 1                          | GR12 1/ 1    |                 |
|                            |                                                |                                    |              | 배뷰片辩            |
|                            |                                                |                                    |              | ∃III            |
|                            |                                                |                                    |              | <u> </u>        |
|                            |                                                |                                    |              |                 |
|                            |                                                |                                    |              |                 |
|                            |                                                |                                    |              |                 |
| GR13 1/1                   | GR14 1/1                                       | GR15 1/1                           | GR16 1/1     |                 |
|                            |                                                |                                    |              | ET ET PT        |
|                            |                                                |                                    |              | 希립쳛대            |
|                            |                                                |                                    |              | ADC ADE ABC ABC |
|                            |                                                |                                    |              |                 |
| A CAPS                     |                                                |                                    |              |                 |
|                            | 11. <del>と</del><br>『オロマ                       | ∠ <一→ <一→ <td>■</td> <td>7 65</td> | ■            | 7 65            |

ここでレイヤーグループ内移動と同様に(拡大して)、要素を指定して確定した後、移動 したいレイヤーグループを指定する。自動的に図面左下を原点にとり、移動される。

但し、レイヤーグループ間移動は移動元のレイヤー番号と同じレイヤー番号に移動される。 例えば GR1-2の円を GR3に移動させた時、移動した円は、GR3-2に移動される。 パターン3. 異縮尺レイヤー間

| インテリジェントドローイング                                                                                                    |           |               |               |                                            |  |  |  |
|----------------------------------------------------------------------------------------------------|-----------|---------------|---------------|--------------------------------------------|--|--|--|
| 7711/1月 図編集(1) 表示(1) (1211) (1211) ( |           |               |               |                                            |  |  |  |
|                                                                                                    |           |               |               |                                            |  |  |  |
| <u>99998 92 008</u>                                                                                                    |           | 📊 📴 🚮         | <u>• 1 • </u> |                                            |  |  |  |
| GR1 1/1 G                                                                                                    | R2 1/2    | GR3 1/1       | GR4 1/1       | <u></u> ≏ · <b>/</b> ‰ ∅                   |  |  |  |
|                                                                                                    |           |               | <u> </u>      | V-11                                       |  |  |  |
|                                                                                                    |           |               |               | <u> </u>                                   |  |  |  |
|                                                                                                    |           |               | -             | - <u>Ol07</u>                              |  |  |  |
|                                                                                                    |           |               |               |                                            |  |  |  |
|                                                                                                    |           |               |               |                                            |  |  |  |
| GR5 1/1 G                                                                                                    | iR6 1/1   | GR7 1/1       | GR8 1/1       |                                            |  |  |  |
|                                                                                                    |           |               |               | 1111                                       |  |  |  |
|                                                                                                    |           |               |               | <u>++</u> +- <sup>-</sup> , <sup>-</sup> , |  |  |  |
|                                                                                                    |           |               |               |                                            |  |  |  |
|                                                                                                    |           |               |               |                                            |  |  |  |
|                                                                                                    |           |               |               |                                            |  |  |  |
| GR9 1/ 1                                                                                                    | B10 1/1   | GR11 1/ 1     | GR12 1/ 1     |                                            |  |  |  |
|                                                                                                    |           |               |               | 배뷱벅辩                                       |  |  |  |
|                                                                                                    |           |               |               |                                            |  |  |  |
|                                                                                                    |           |               |               |                                            |  |  |  |
|                                                                                                    |           |               |               |                                            |  |  |  |
|                                                                                                    |           |               |               |                                            |  |  |  |
|                                                                                                    | D14 14 1  |               |               |                                            |  |  |  |
| GRI3 17                                                                                                    | 1K14 17 1 |               |               |                                            |  |  |  |
|                                                                                                    |           |               |               |                                            |  |  |  |
|                                                                                                    |           |               |               |                                            |  |  |  |
|                                                                                                    |           |               |               | ABC ABC ABC                                |  |  |  |
| A Caps                                                                                                    |           |               |               |                                            |  |  |  |
| A KANA                                                                                                    |           |               |               |                                            |  |  |  |
| 対角点1/要素を指定してくださ                                                                                                    | ί()       | <要素/位置 確定→終了> | 更新            | 263 25 55                                  |  |  |  |

ここでレイヤーグループ間移動と同様に(拡大して)、要素を指定して確定した後、移動 したい異縮尺レイヤーグループを指定する。自動的に図面左下を原点にとり、移動される。

但し、レイヤーグループ間移動は移動元のレイヤー番号と同じレイヤー番号に移動される 注意する事は異縮尺なので、配置場所が縮尺によって変わる。 パターン4.指定要素レイヤー間

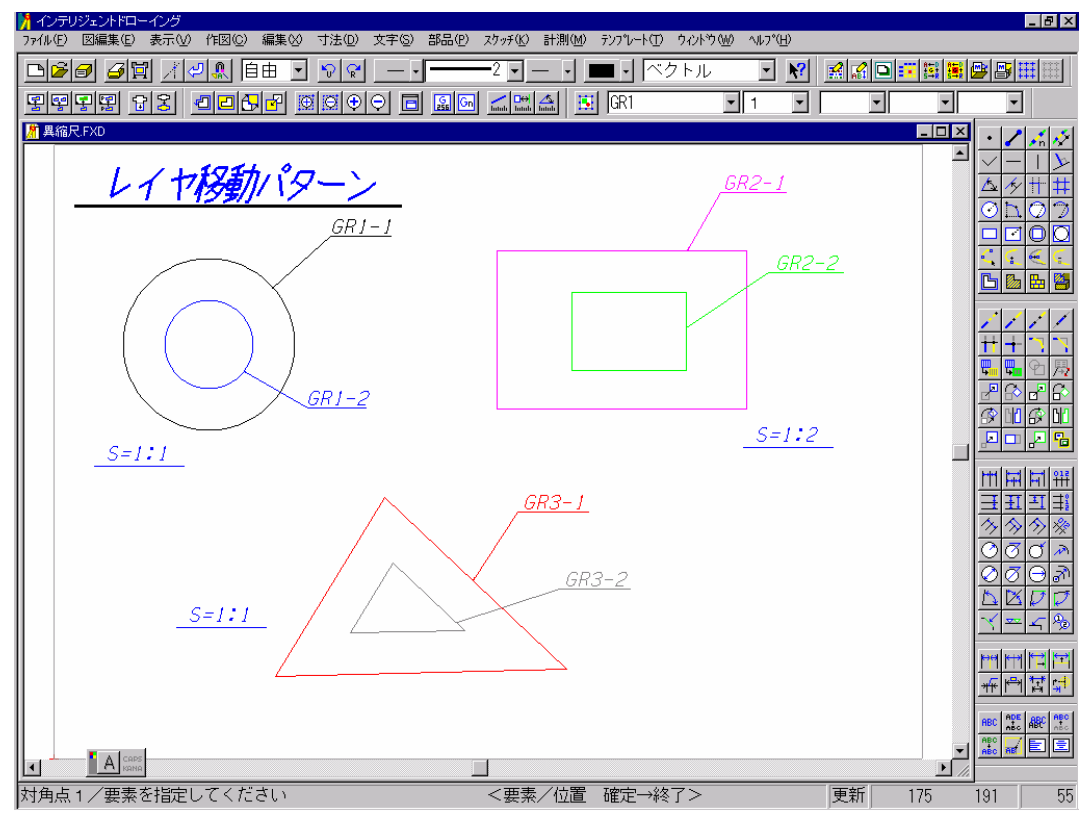

この画面から、アクティブグループレイヤーの要素のみ指定できる。要素を指定して、確 定した後、移動したいレイヤーグループの要素を指定すると、瞬間的にそのレイヤー番号 に移動する。

注意する事は異縮尺なので、配置場所が縮尺によって変わる。